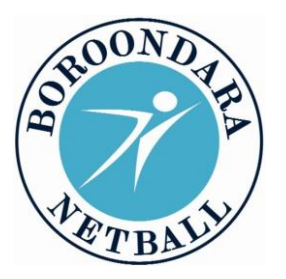

**Boroondara Netball Association Inc.** Registration No: AOO33297P

www.bna.org.au

ABN: 82656813717 Boroondara EXPRESS Victorian Netball League Teams Incorporatina

Boroondara **POWER** Association Representative Teams Correspondence to:

Postal: Email:

9 Logan Street Canterbury, 3126 admin@bna.org.au

## HOW TO REGISTER TO A COMPETITION -PARTICIPANTS

| LOG-IN to       | Click on the <b>link</b> provided to you by your club.                                                     |
|-----------------|----------------------------------------------------------------------------------------------------|
| Netball Connect | DO NOT register via the Netball Connect app to the BNA competition directly, only via your club link       |
|                 | <ul> <li>Most players will have created an account &gt; log-in with your username and password.</li> </ul> |
|                 | IMPORTANT: you must use the same username and PW                                                           |
|                 | <ul> <li>If you have never created an account, click "NEW USER – REGISTER"</li> </ul>                      |
| PARTICIPANT     | Click on your "NAME" OR if you are a new user click on "New Participant Registration"                      |
| DETAILS         | <b>DO NOT</b> click "New Team Registration"                                                                |
|                 | Your details are the same > enter / update if necessary                                                    |
| SELECT          | Click "NEXT" > the competition you are registering to appears:                                             |
| COMPETITION     | Click the Membership Product you are registering to ie) player / official - coach, umpire etc              |
|                 | Click the DIVISION you are registering to                                                                  |
|                 | (The Netball Vic fee is shown whether you have already paid elsewhere or not, so just ignore) $^{***}$     |
|                 | Click "ADD COMPETITION & MEMBERSHIP" (bottom right)                                                        |
| ADDITIONAL      | Complete your details if not already done previously.                                                      |
| INFO            | Click "ADD COMPETITION & MEMBERSHIP" (bottom right)                                                        |
| PARTICIPANTS    | Review your details                                                                                        |
|                 | Click to agree Terms & Conditions                                                                          |
|                 | Click "CONTINUE"                                                                                           |
| PAYMENT         | If a fee is payable, it will appear                                                                        |
|                 | <ul> <li>Select HOW YOU want to pay ie) direct debit or card</li> </ul>                                    |
|                 | Click submit                                                                                               |
|                 | An invoice will appear & you will receive an email confirming your registration                            |
| PROFILE         | To view your personal profile CLICK <u>https://netballconnect.worldsportaction.com/login</u>               |

Please note the following:

- Every participant needs to register to every competition they participate in ie) if you play in another • Association / Rep team, you also have to register with that competition. Every club / team you play with will send you a link to register to their competition. Once registered you can be allocated to a team.
- You will only pay the Netball Victoria Membership fee once per calendar year. Therefore, if you have already • paid your NV Membership with another club for 2023 you must still register with the competition but you will not pay that portion of the fees.